Consultation des MISEN dans le cadre de l'élaboration de l'État des lieux 2025

# Comment créer son compte sous Cyclope ?

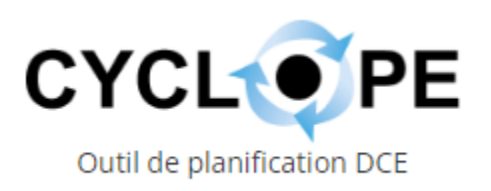

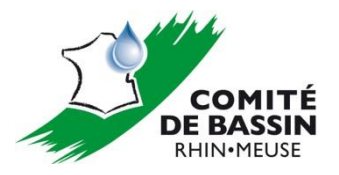

#### 1 – Accéder à Cyclope en utilisant le lien suivant :

https://cyclope.lesagencesdeleau.fr/accueil

Utiliser préférentiellement Chrome ou Firefox

#### 2 – Cliquer sur le bouton Connexion de la page d'accueil

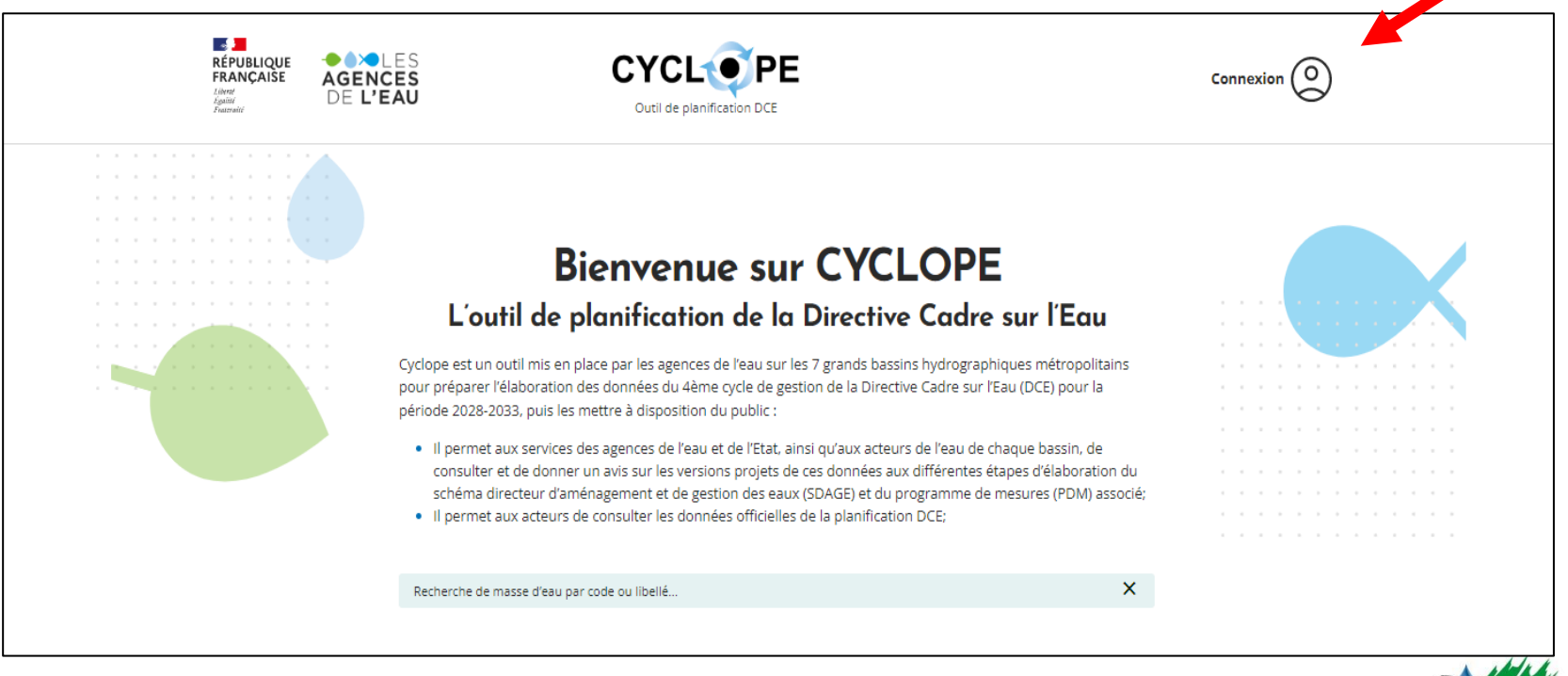

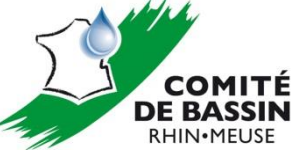

# 3 – Cliquer sur Créer mon compte :

| Connexion                                                   |    |
|-------------------------------------------------------------|----|
|                                                             |    |
| * Les champs marqués d'un astérisque sont obligatoires.     |    |
| Adresse mail *                                              |    |
| Mot de passe *                                              |    |
| Mot de passe oublié                                         |    |
| SE CONNECTER                                                |    |
| CONNEXION LDAP                                              |    |
|                                                             |    |
| Vous n'avez pas encore cyclope ?<br><u>Créer mon compte</u> |    |
|                                                             | ]. |

#### 4 – Renseigner les différentes rubriques :

- informations personnelles : nom, prénom, adresse mail
- votre structure (utiliser les menus déroulants)

# Création d'un compte utilisateur

#### Ma structure

| utilisateur                                             | Type de la structure *                                                                          |                  |
|---------------------------------------------------------|-------------------------------------------------------------------------------------------------|------------------|
|                                                         | Sélectionner votre type de structure                                                            | <b>×</b>         |
| * Tous les champs avec un astérisque sont obligatoires. | Nom de la structure *                                                                           |                  |
| Informations personnelles                               |                                                                                                 | Menus déroulants |
| Nom*                                                    | <b>Bassin(s)</b><br>Sélectionner un ou plusieurs bassin(s)                                      | -                |
| Prénom*                                                 | Département(s) d'intervention de votre structure<br>Sélectionner un ou plusieurs département(s) | -                |
| Adresse mail*                                           |                                                                                                 |                  |
|                                                         | Téléphone                                                                                       |                  |
| Confirmation adresse mail*                              |                                                                                                 |                  |
|                                                         | VALIDER                                                                                         |                  |

### 5 – Valider

- => Un message apparaît en bas de la page d'accueil de Cyclope vous informant que la création de compte a été réalisée (date et heure)
- => Un mail vous est alors adressé afin de créer votre mot de passe dont l'expéditeur est : <u>no-reply-PRD@lesagencesdeleau.eu</u>
- 6 Pour valider, la création de votre compte, cliquer sur le lien envoyé

7 – Créer votre mot de passe en renseignant les rubriques suivantes puis enregistrer:

| Réinitialisa                           | ntion d            | u mot o | de |  |
|----------------------------------------|--------------------|---------|----|--|
| F                                      | oasse              |         |    |  |
| * Les champs marqués d'un astérisque s | sont obligatoires. | ~       |    |  |
| Nouveau mot de passe *                 |                    |         | 0  |  |
| Confirmer le mot de passe *            |                    |         | 0  |  |
| E                                      | NREGISTRER         |         |    |  |
|                                        | ANNULER            |         |    |  |

 $\Rightarrow$  Vous êtes alors redirigé vers la page d'accueil de Cyclope

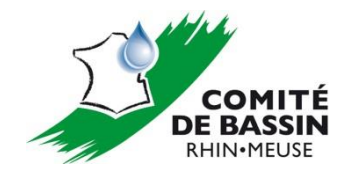

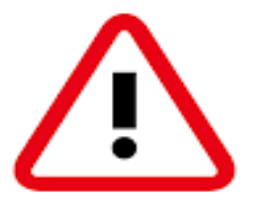

=> En cas de problèmes rencontrés lors de la création de votre compte, envoyer un message à l'adresse mail suivante :

cyclope@lesagencesdeleau.eu

=> Lorsque votre création de compte est terminée, merci d'envoyer un mail aux trois adresses suivantes nous en informant afin que nous puissions vous attribuer les droits de consultation :

> <u>clement.sannier@eau-rhin-meuse.fr</u> <u>elodie.suard@eau-rhin-meuse.fr</u> <u>anne-marie.minster@eau-rhin-meuse.fr</u>

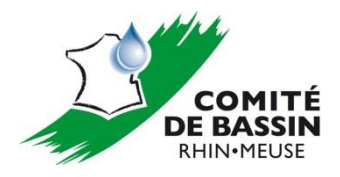